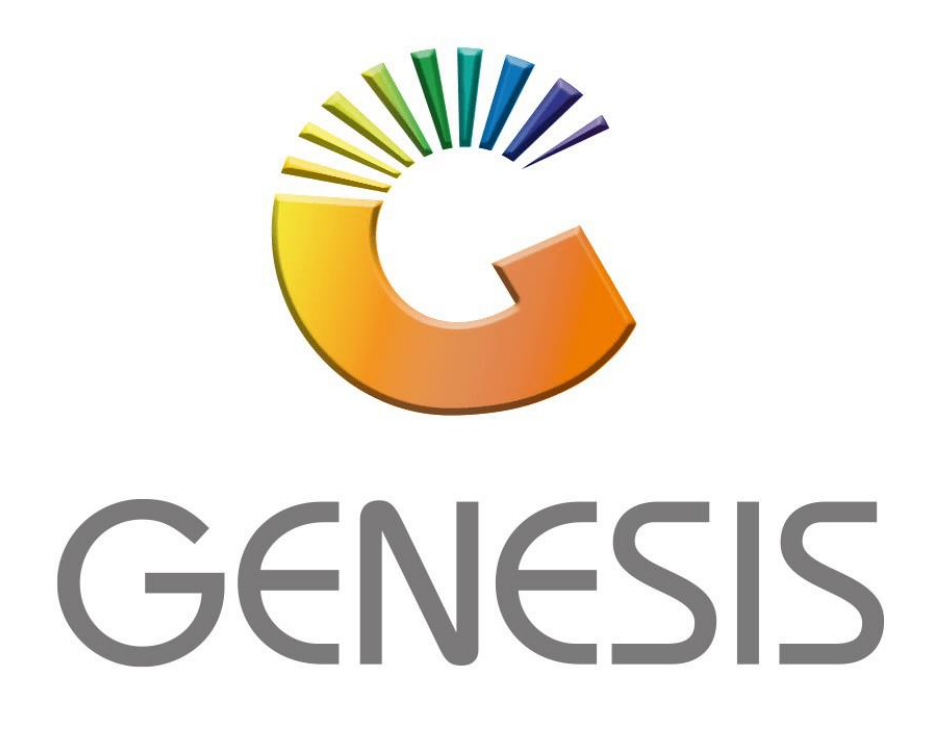

## **Genesis Capture Take-on Balance**

MRJ Consultants Bondev Office Park, 140 Cattle Egret Rd, Eldoraigne, Centurion, 0171

Tel: (012) 654 0300

Mail: helpdesk@mrj.co.za

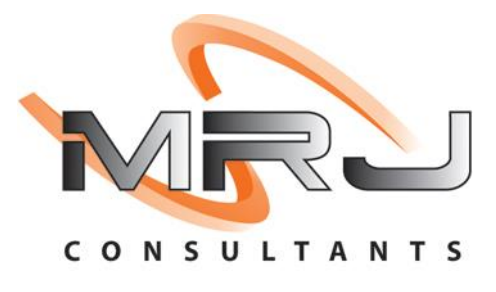

1. **Open** Genesis Menu.

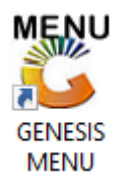

2. Type User code and Password.

| GENESIS Main Module   |                         |                    |
|-----------------------|-------------------------|--------------------|
| Select Company BLUE B | OTTLE LIQUOR SIMULATION | N 🔽                |
|                       | User Code<br>Password   |                    |
| GENESIS               | 😵 <u>C</u> ancel        | 🥝 ок               |
| CMN999 GENE           | SIS Main Module         | Version : 10.33.51 |

3. Open General Ledger from the Main menu.

| 🖉 GENESIS : Main Menu |               |            |             |            |                |          |          |                      |                   |                   |     |          |  |
|-----------------------|---------------|------------|-------------|------------|----------------|----------|----------|----------------------|-------------------|-------------------|-----|----------|--|
|                       |               |            |             |            |                |          |          |                      |                   |                   |     |          |  |
|                       | \$            | <b>\$6</b> | -           | 17 LT      | <b></b>        | M        | ŝ/       |                      | $\times$          |                   | X   | <b>B</b> |  |
| Till Module           | Stock Control | Creditors  | Debtors     | Purchasing | Point of Sale  | Reports  | Cash Off | ice Genera<br>Ledger | I System Utilites | Empties<br>Return | FIX | Setup    |  |
| 2020/11/05            | 10:43:33      |            | User: JOANA | Vers       | sion : 9.32.31 | Period : | 202011   | Database : Gl        | ENESIS-SIMULATIO  | N                 |     |          |  |

4. In General Ledger, Transactions select Capture Take-on Balance

| 🖉 GENESIS : General Ledger |                         |          |        |              |          |             |         |  |  |  |
|----------------------------|-------------------------|----------|--------|--------------|----------|-------------|---------|--|--|--|
|                            | Transactions            | 😼 Cash B | ook 💮  | Master Files | 🗔 End    | quiries 🛛 🖨 | Reports |  |  |  |
| <b></b>                    | Journals                |          |        |              |          |             |         |  |  |  |
| •                          | Capture Take-On Balance |          |        |              |          |             |         |  |  |  |
| ٦                          | Sales Journal Pos       | sting    | CASH A | ND CARRY SI  | MULATION | N           |         |  |  |  |
|                            |                         |          |        |              |          |             |         |  |  |  |

Once open the following window will display on your screen:

| 👸 General Lo | edger : Take-on Balance Maintenance | _          |        |            |               | -    |                    | 8 |
|--------------|-------------------------------------|------------|--------|------------|---------------|------|--------------------|---|
| G.L. Year    | 2022 - [202201 to 202212] V         |            |        | 1          |               |      | Options            | * |
| Account No.  | Description                         | Debit      | Credit | Balance    | Source Brancl | в    | ns Add             |   |
| 1000         | Share Capital / Members Contri      | 200 000.00 | 0.00   | 200 000.00 | BSSIM         |      | Update             |   |
| 6108         | Rental Income                       | 5 000.00   | 0.00   | 5 000.00   | BSSIM         | JI [ | e Delete           |   |
|              |                                     |            |        |            |               |      | <sup>so</sup> Exit |   |
|              |                                     |            |        |            | -             |      |                    |   |

- 1) From the drop-down list select the G.L. year you want to do the take-on balance for.
- 2) Press Insert or click on the Add option.

| 2 | General Ledger  | -                    |                      | $\times$ |         |   |
|---|-----------------|----------------------|----------------------|----------|---------|---|
|   | Account No.     | 6108                 | Rental Income 3      |          | Options | * |
|   | G,L, Year       | 2022 - [202201 to 20 | 2212] ~              | F10      | Save    |   |
|   | Opening Balance | 5 000.00             | <b>5</b>             | Esc      | Exit    |   |
|   | Dr/Cr           | D - Debit 🛛 🗸        | <b></b> 6            |          | -+      |   |
|   | Source Branch   | BSSIM - BIG SAVE SI  | MULATION 7 ~         |          | •       |   |
|   |                 |                      |                      |          | 5       | • |
|   | GLG201A Gen     | eral Ledger : Maint  | ain Take-On Balances |          |         |   |

3) Type the Account No. or use the search option to look for the Account:

| 🐮 Select a General Ledger Account |                                          |        |            |            |                  |   |              |             | $\times$ |
|-----------------------------------|------------------------------------------|--------|------------|------------|------------------|---|--------------|-------------|----------|
| Account No.                       | Description                              | Туре   | Allow Jnls | Category   | GroupDescription | • |              |             |          |
| 6023                              | SAL Beers - Zero VAT                     | Income | ~          | SaleAcc    |                  |   | • <u>•</u>   | Options     | *        |
| 6024                              | SAL Ciders - Vatted                      | Income | <b>v</b>   | SaleAcc    |                  |   | -            |             |          |
| 6025                              | SAL Ciders - Zero VAT                    | Income | ¥          | SaleAcc    |                  | Λ | -            | Select      |          |
| 6026                              | SAL Spirits - Vatted                     | Income | ¥          | SaleAcc    |                  |   |              | EAIL        |          |
| 6027                              | SAL Spirits - Zero VAT                   | Income | ✓          | SaleAcc    |                  |   |              |             |          |
| 6028                              | SAL Wines - Vatted                       | Income | <b>v</b>   | SaleAcc    |                  |   | -            |             |          |
| 6029                              | SAL Wines - Zero VAT                     | Income | ¥          | SaleAcc    |                  |   | $\mathbf{x}$ | Search      | *        |
| 6100                              | Bad Debts Recovered                      | Income | <b>v</b>   | OtherIncom | 4                |   | -            |             |          |
| 6101                              | Insurance Claim received                 | Income | ¥          | OtherIncom |                  |   | F2           | Account N   | ю.       |
| 6102                              | Profit/Loss On Sale Of Assets            | Income | <b>v</b>   | OtherIncom |                  |   | F3           | Acc.Name    |          |
| 6103                              | DC Admin and Mngt Fees - Received        | Income | ¥          | OtherIncom |                  |   | Cgri         | Restore Gri | id l     |
| 6104                              | DC Claims - Received                     | Income | ~          | O"lerIncom |                  |   | R.           | nestore on  | ×        |
| 6105                              | DC Claims - Paid to Stores               | Income |            | OtherIncom |                  |   |              |             |          |
| 6106                              | Birthday Money - Received from Suppliers | Income | <b>v</b>   | OtherIncom |                  |   |              |             |          |
| 6107                              | Birthday Money - Paid out to Stores      | tone   | <b>v</b>   | OtherIncom |                  |   |              |             |          |
| 6108                              | Rental Income                            | Income | ~          | OtherIncom |                  |   |              |             |          |
| 6109                              | Commission on change counter             | Income | ¥          | OtherIncom |                  |   |              |             |          |

- 4) Click on the Relevant Account and press **Enter** or click on the **Select** option.
- 5) Type the Opening Balance for the account.
- 6) Choose from the Drop-down list if the balance is Debit or Credit.
- 7) Choose the Branch.
- 8) Press **F10** or click on the **Save** option.